## **REMINDER:** Emailed to a group account. Do NOT reply using the email group account.

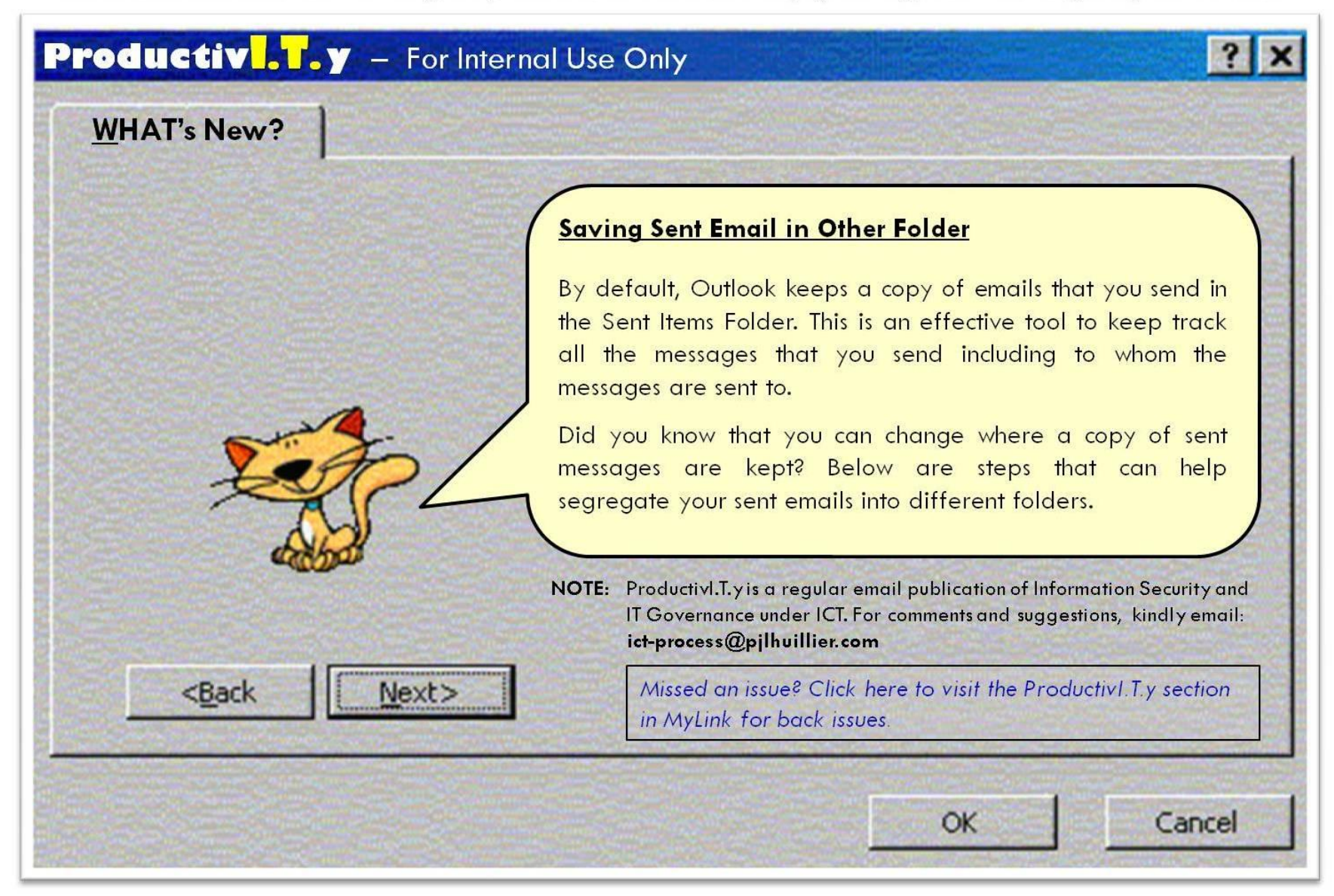

## Saving Sent Email in Other Folder

Before you send the email, go to *Options* tab of the new email form.

| •      | 9047        |              |                      | + Untitled - Message (HTML) |                                             |      | _ = X        |
|--------|-------------|--------------|----------------------|-----------------------------|---------------------------------------------|------|--------------|
|        | Messag      | ge I         | nsert                | Option                      | Format Text                                 |      | 0            |
| Themes | Show<br>Bcc | Show<br>From | Aa P<br>Aa H<br>Aa R | ain Text                    | Use Voting Request a Read Receipt Buttons * | ot   | Save Sent &  |
|        | Fields      |              | Format               |                             | Tracking                                    | Ta N | Aore Options |

Click the Save Sent Item option and choose Other Folder... option from the menu.

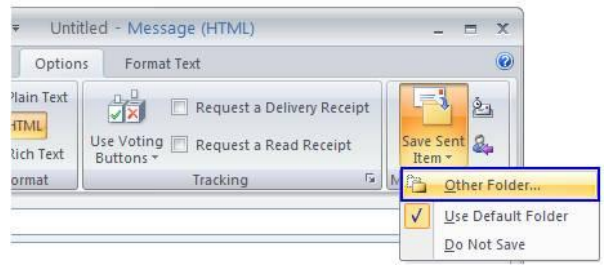

When the *Select Folder* window appears, select the folder where message will be saved then click *OK*.

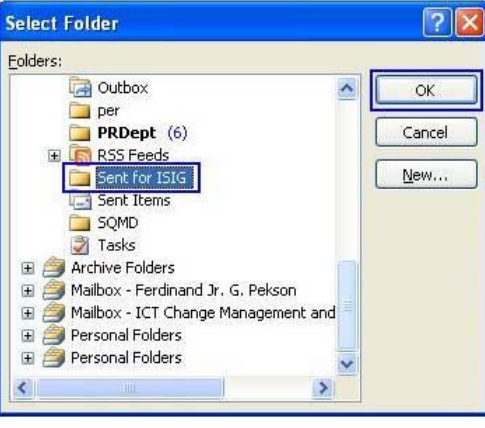

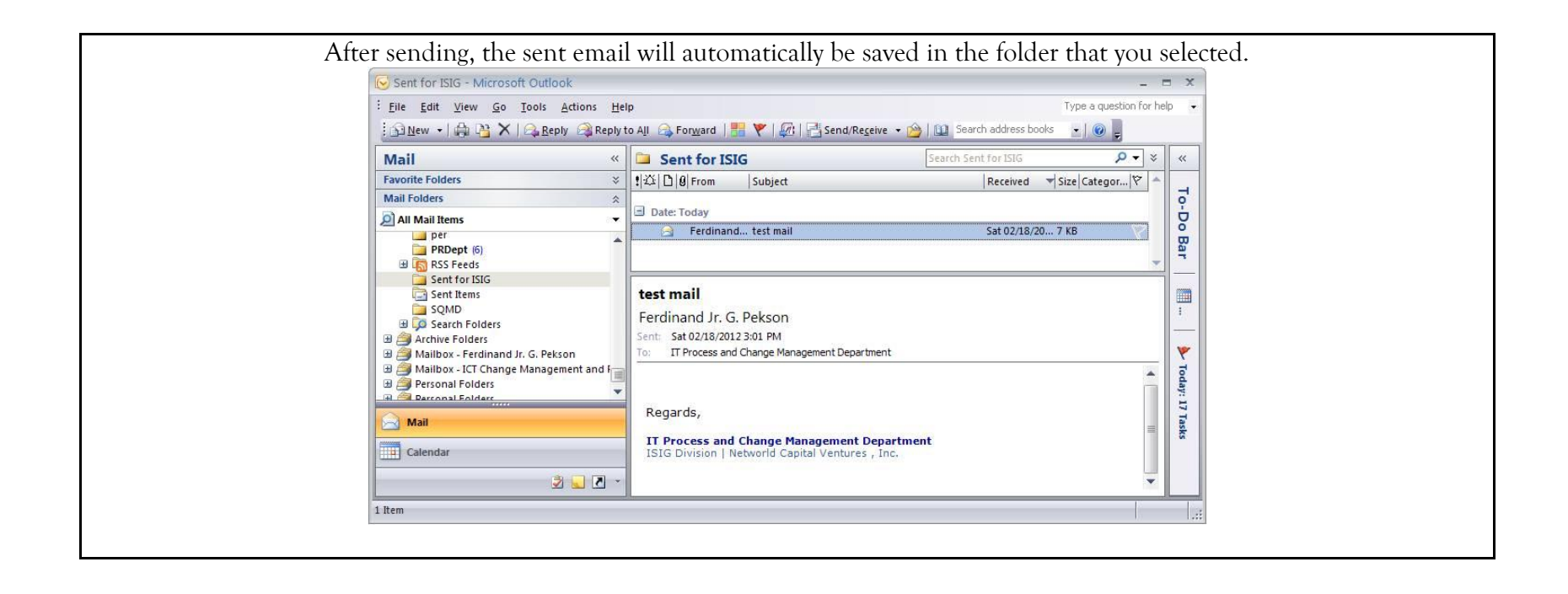